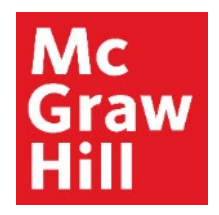

Because learning changes everything."

# **SmartBook 2.0 Assignment Overview**

Liberty University Digital Training Series

Student

# Step 1

Log into your Canvas course, and access your SmartBook 2.0 assignment from your weekly module.

| Module 1: Week 1 - Introduction to Doctoral Study and Research                     | 0% |
|------------------------------------------------------------------------------------|----|
| Introduction                                                                       |    |
| Module 1: Week 1 Introduction                                                      |    |
| Learn                                                                              |    |
|                                                                                    |    |
| Read: Rockinson-Szapkiw & Spaulding: Intro, Chapters 1-3                           |    |
| Chapter 1 Reading Assignment<br>Aug 31   5 pts                                     |    |
| Watch: Program Welcome and Overview                                                |    |
| B Watch: Welcome and Course Overview                                               |    |
|                                                                                    |    |
|                                                                                    |    |
| Apply                                                                              |    |
| ନ୍ନି Discussion Thread: Stages in the Doctoral Journey<br>Aug 27   50 pts   Submit |    |
| Discussion Replies: Stages in the Doctoral Journey Aug 30   Mark done              |    |
| Practice Quiz Chapter 1<br>Oct 16   0 pts                                          |    |
| Practice Quiz Chapter 2<br>Oct 16   0 pts                                          |    |
| Wrap-Up                                                                            |    |
| Source Module 1: Week 1 Wrap-Up                                                    |    |

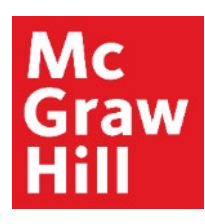

Review the Assignment Details, any directions, and click "**Begin**" to start your assignment.

Go back to CANVAS

BUSI 330 - Fall B 2020

#### **Chapter 1 Reading Assignment**

SmartBook 2.0

Due: 08/31/2020 at 11:59 pm

5 points possible

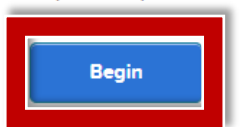

# Step 3

Review the details on the Welcome Page. If you would like to begin with Reading, select "**Start with Reading**" (A). If you would prefer to begin your assignment by answering questions, select "**Start with Questions**" (B).

For the most effective learning experience, we recommend starting with reading.

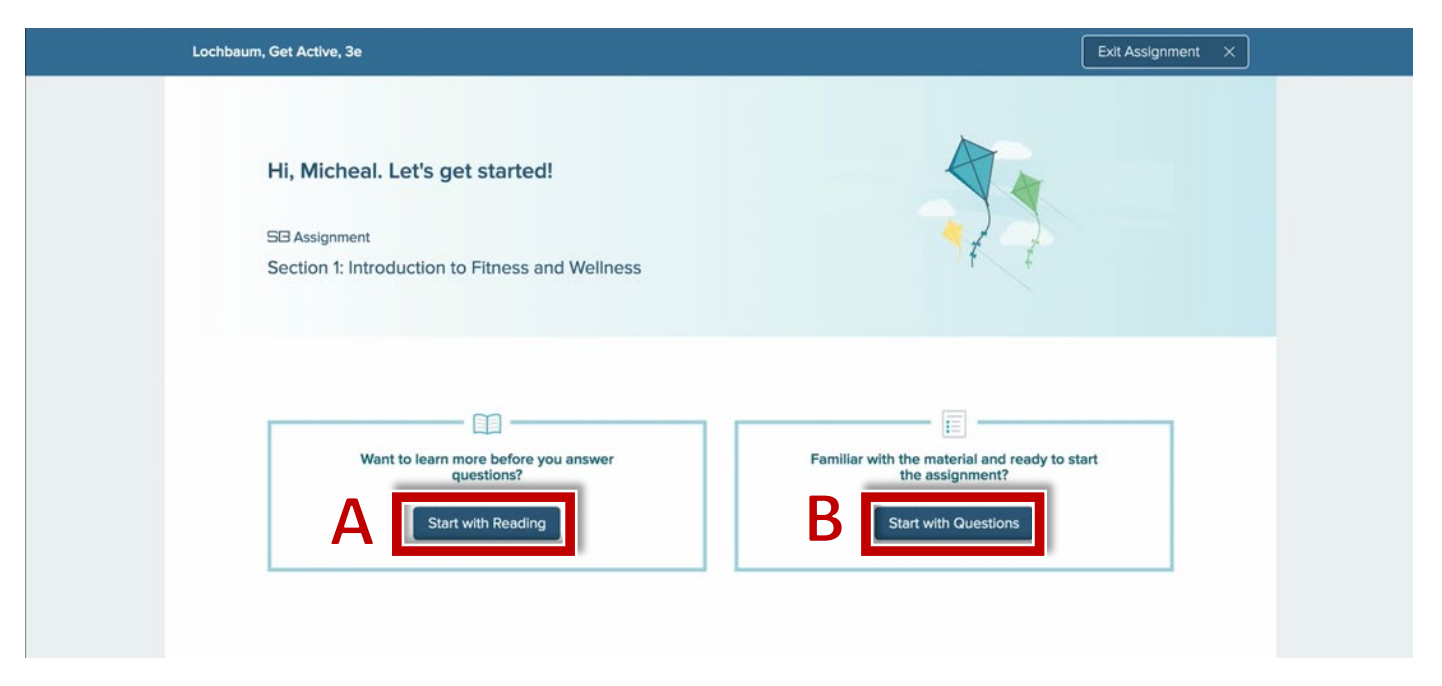

# Step 4

In the Reading in SmartBook, you can navigate by page (A) or by concept (B). These highlights are concepts that have been selected by your instructor to emphasize important learning objectives and concepts. After reading the assigned content, click "To Questions" to begin answering questions.

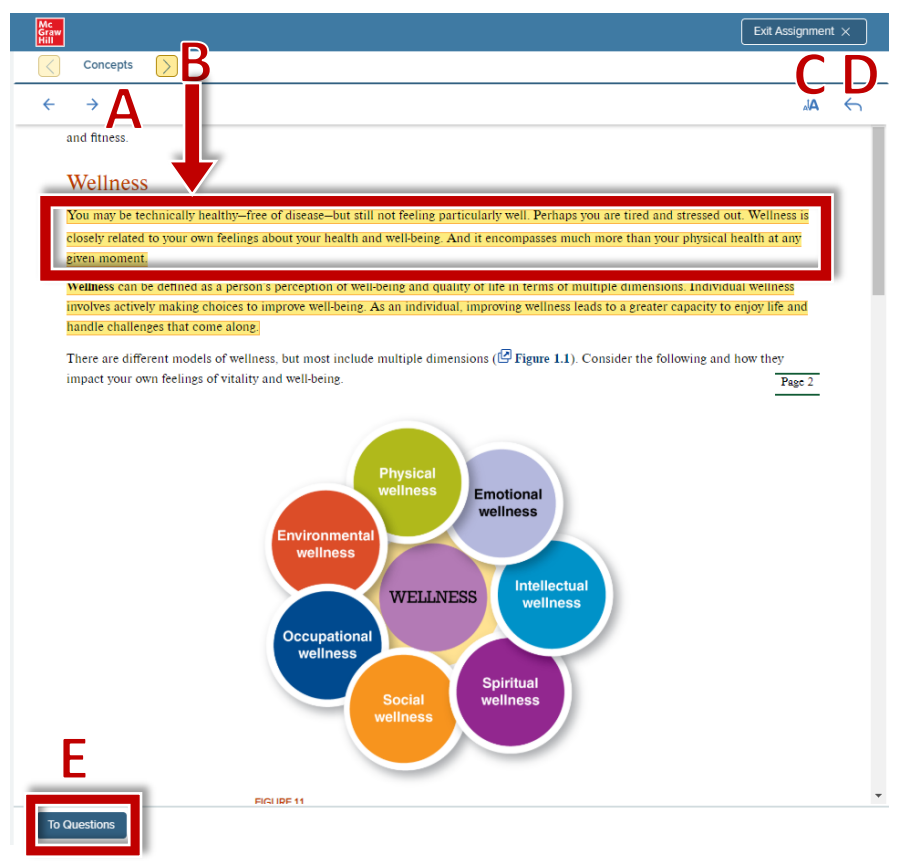

#### **Navigation Key**

- A Page navigation
- **B** Concept (highlight) navigation
- **C** Change font size
- **D** Return to previous page
- E When ready, click to begin

questions

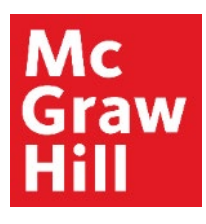

Read the **Assignment Tips** to learn how you will earn the designated points for this assignment. Click **"Got it"** to continue to the questions.

|                                                                                                    |                                                                                                    |                                                                                          | Exit Assignment ×                        |
|----------------------------------------------------------------------------------------------------|----------------------------------------------------------------------------------------------------|------------------------------------------------------------------------------------------|------------------------------------------|
| Fill in the Blank Question         question an         Confidence Level         Rate your confidence to submit your answer.         High       Medium         High       Medium | Assignment Tips         Image: State of the state of the state of | Progress 0% () () ()<br>()<br>The number<br>individual<br>in 100% if<br>i.e.<br>ifidence | Concept<br>Resources<br>Text<br>Resource |
|                                                                                                    | Got It                                                                                                    |                                                                                          |                                          |

# Step 6

Complete the question **(A)** and rate your confidence **(B)**. Rating your confidence will help SmartBook provide you the most effective learning experience.

Check your progress in the Progress Bar (C). To return to the portion of text related to this concept, click "**Text**" (D). Depending on your textbook and the question, you may have access to additional resources (E).

To continue with questions, click "**Next Question**" (F). To return to your reading, click "**Reading**" (G).

| L | chbaum, Get Active, 3e                                        |                | Exit Assignment ×           |
|---|---------------------------------------------------------------|----------------|-----------------------------|
|   | ill in the Blank Question                                     | Progress 0% () | 0 6<br>Concept<br>Resources |
|   | onfidence Level<br>ate your confidence to submit your answer. |                | D<br>Text<br>E<br>Resource  |
| B | High Medium Low                                               |                | G                           |
|   | Next Question                                                 |                |                             |

# Step 7

You will receive immediate feedback for correct and incorrect responses. If you incorrectly answer multiple questions on the same concept, you may be provided with a learning resource before being able to continue with questions.

| Lochbaum, Get Active, 3e | Exit Assignment X                |
|--------------------------|----------------------------------|
|                          | Progress 0% (j) 0 2 4            |
| Your Answer Sincorrect   | You've got some questions wrong. |
| True False               | this concept before continuing.  |
| Correct Answer           |                                  |
| True                     | ۸.                               |

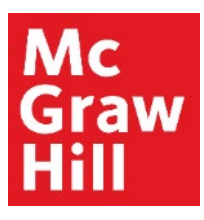

As you progress through the questions, your score will be determined based upon the number of concepts you have completed by the due date. Click the "i" button to reveal more details about the concepts you have completed, are in progress, and have not started.

**Note:** You must correctly answer multiple questions of a single concept to advance the progress bar.

| Lochbaum, Get Active, 3e  | Exit                                                                                                    | Assignment $	imes$   |
|---------------------------|----------------------------------------------------------------------------------------------------|----------------------|
|                           | Progress 0% 💽 0 2                                                                                        | 4                    |
| Your Answer (S) incorrect | <ul> <li>O Concepts completed</li> <li>2 Concepts in progress</li> <li>4 Concepts not started</li> </ul> | Concept<br>Resources |
| O True                    |                                                                                                    | Text                 |
| False                     | 8                                                                                                    | Resource             |
| Correct Answer            |                                                                                                    |                      |
| True                      |                                                                                                    |                      |

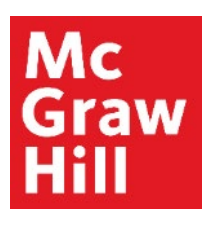

You may exit SmartBook 2.0 at any time from the Reading or Questions page by clicking **"Exit Assignment"** in the top righthand corner. Doing so will return you to Canvas.

| ochbaum, Get Active, 3e    | Exit Assignment                                                       |
|----------------------------|-----------------------------------------------------------------------|
| F question and answer true | Concept<br>Resource                                                   |
| O True                     | Select a resource to learn more about this concept before continuing. |
| False                      | Resource                                                              |
| Correct Answer             |                                                                       |
| True                       |                                                                       |

**Support and Resources** 

#### **TECH SUPPORT & FAQ:**

CALL: (800) 331-5094

#### EMAIL & CHAT:

mhhe.com/support

MONDAY-THURSDAY: 24 hours FRIDAY: 12 AM - 9 PM ET SATURDAY: 10 AM - 8 PM ET SUNDAY: 12 PM – 12 AMET

SUBMIT A SUPPORT TICKET: https://mhedu.force.com/CXG/s/ContactUsWebForm

#### **FIND MORE SUPPORT:**

connectstudentsuccess.com

#### **FIND MORE TIPS:**

mhhe.com/collegesmarter